## Urbia + CATARATAS

## PASSO A PASSO PARA O CADASTRAMENTO DE MORADORES, TRABALHADORES, PRESTADORES DE SERVIÇO E CREDÊNCIADOS DO TRADE TURÍSTICO.

Conforme determinado pelo contrato de concessão 002/2024, a concessionária passará a controlar o acesso ao Parque Nacional de Jericoacoara, estando isentos de taxas de visitação as pessoas cadastradas, tais como moradores, trabalhadores, prestadores de serviço e credenciados do trade turístico junto ao ICMbio.

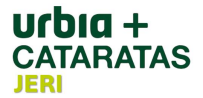

Para garantir o livre acesso ao **Parque Nacional de Jericoacoara** deverá ser realizado o cadastro conforme passo a passo abaixo:

1) O acesso ao formulário de cadastro poderá ser realizado de 2 formas:

a) Através do link:

https://sistema.clubesassociados.com.br/cadastroAssociado/urbiacataratasjeri/novoCadastro

b) Através do QRCODE:

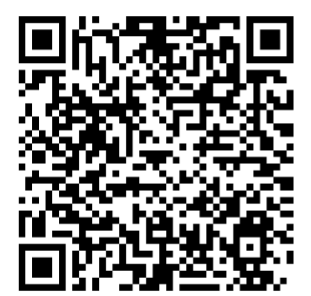

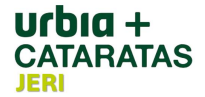

2) Estando na página do Formulário de Cadastro, deverá ser selecionado um dos três tipos de cadastro que garantem a isenção de taxa de visitação ao Parque Nacional de Jericoacoara, são eles:

a) "MORADORES" **(1)** (Esta categoria deverá ser utilizada somente por moradores da Vila de Jericoacoara, seus dependentes e frequentadores com vínculo à moradores).

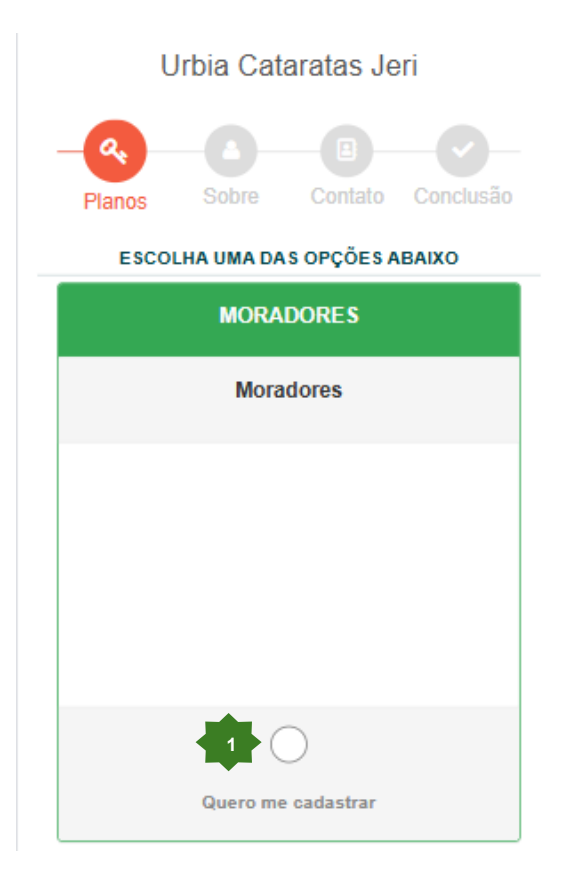

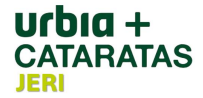

b) "GUIAS OU OPERADORES DE TURISMO" (2) (Esta categoria deverá ser utilizada somente por guiar ou operadores de turismo que atuam nestas atividades no Parque Nacional de Jericoacoara e que são credenciados pelo ICMBio).

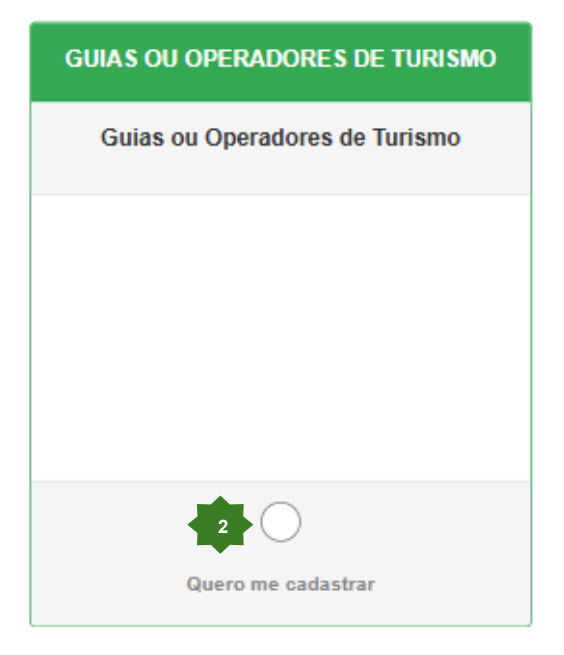

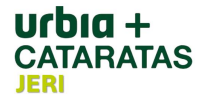

c) "TRABALHADOR OU FORNECEDOR DA VILA" **(3)** (Esta categoria deverá ser utilizada somente por trabalhadores que prestam serviço nos estabelecimentos da Vila de Jericoacoara ou prestadores de serviço dos empreendimentos da Vila de Jericoacoara).

Após selecionada a categoria, deverá clicar no item "Condições Gerais | Leia aqui", **(4)** ler as condições, e se estiver de acordo deverá marcar a caixa **(5)** e após clicar em "Próximo >" **(6)** 

|    | TRABALHADOR OU FORNECEDOR DA<br>VILA |
|----|--------------------------------------|
|    | Trabalhador ou Fornecedor da Vila    |
|    |                                      |
|    |                                      |
|    |                                      |
|    | 3                                    |
|    | Quero me cadastrar                   |
| со | ONDIÇÕES GERAIS DE CONTRATAÇÃO       |
|    | Condições Gerais   Leia aqui.        |

3) Após concluído o passo anterior, surgirá a tela **"Sobre"**, onde deverá ser realizado o preenchimento obrigatório de todos os campos marcados com "**\***" e opcionalmente os demais campos.

4) Na primeira parte do formulário "Sobre" encontram-se os campos de "DADOS CADASTRAIS":

a) "Nome Completo" (1) (campo obrigatório)

b) "Nome Social" (2)

c) "Data de nascimento" (3) (campo obrigatório)

d) "CPF/CNPJ" (4) (campo obrigatório, que deverá ser preenchido CPF

por moradores, trabalhadores e/ou prestadores de serviço autônomos e

CNPJ por empresas prestadoras de serviço).

e) "Nacionalidade" (5)

f) "Passaporte" (6) (deverá ser preenchido por moradores com nacionalidade diferente de Brasil e que não tem RNE – Registro Nacional de Estrangeiro).

g) "RNE" (7) (deverá ser preenchido por moradores com nacionalidade diferente de Brasil e que tem RNE – Registro Nacional de Estrangeiro).

h) "Comprovante de Residência (Preenchimento apenas para moradores" **(8)** (deverá ser selecionado na galeria do telefone ou pasta do computador o arquivo a ser enviado).

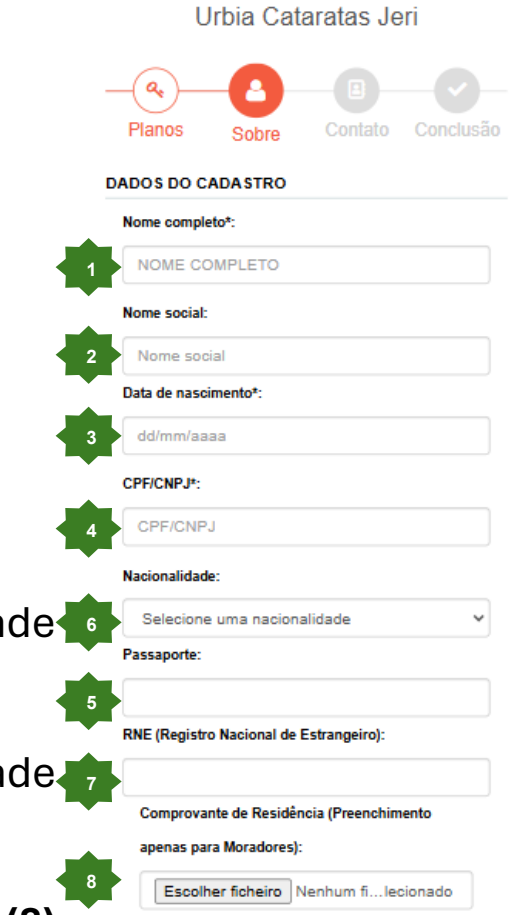

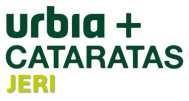

5) Na segunda parte do formulário **"Sobre"** encontram-se os campos de "DADOS CADASTRAIS RESPONSÁVEL":

- a) "Sexo" (1) (campo obrigatório)
- b) "Escolaridade" (2) (campo obrigatório)
- c) "PNE (Pessoa com Necessidades Especiais" (3) (campo obrigatório)
- d) "CadUnico" (4) (deverá ser preenchido somente para os guias ou operadores de turismo)

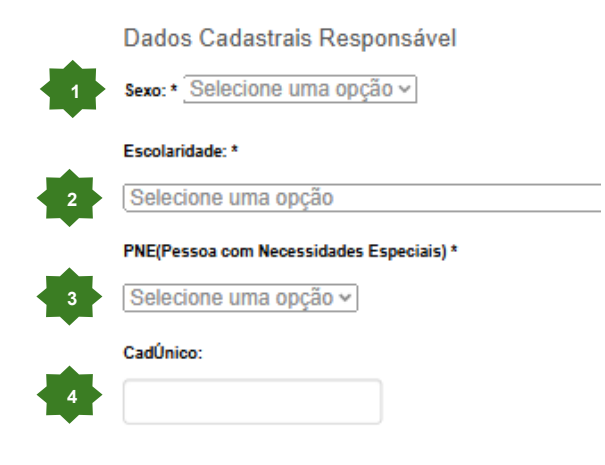

6) Caso seja necessário a realização de cadastro de dependentes, deverá ser clicado em "+Cadastro de Dependentes"(1) no formulário **"Sobre"** na área de "DADOS CADASTRAIS RESPONSÁVEL":

a) "Foto" (deverá ser selecionado **(2)** na galeria do telefone ou pasta do computador a foto a ser enviado ou deverá ser feita uma foto **(3)** no momento do cadastro através da câmera do dispositivo);

b) "Nome Dependente" (4);

c) "CPF" (5) (deverá ser incluído o CPF do dependente);

d) "RG" (6) (deverá ser incluído o RG do dependente);

e) "Data do Nascimento" (7) (deverá ser incluída a data do nascimento do dependente);

f) "Sexo" (8) (deverá ser selecionado uma das opções disponíveis);

g) "Grau de parentesco" (9) (deverá ser selecionado uma das opções disponíveis);

h) "Lixeira" (10) (poderá ser excluído o registro do dependente antes de concluir o cadastro clicando na lixeira)

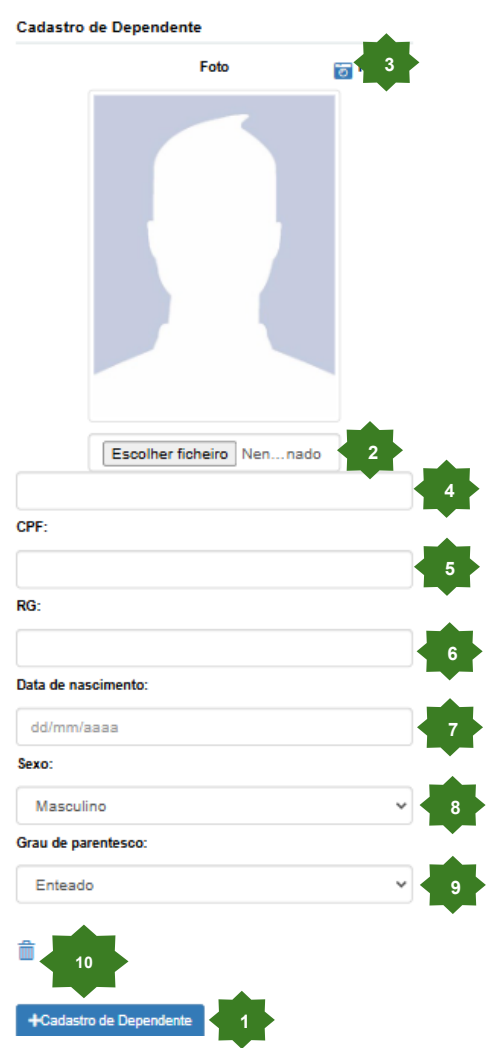

**UſĎIA +** CATARATAS

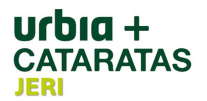

7) Na terceira parte do formulário "Sobre" encontram-se os campos de "DADOS DO VEÍCULO":

a) "Possui Veículo" (1) (deverá ser selecionado uma das opções disponíveis)

b) "Carro ou Moto" (2) (caso a resposta do item a) seja "Sim" deverá ser

selecionada a opção que se adequa ao tipo de veículo)

c) "Modelo Veículo 1:" (3) (caso a resposta do item a) seja "Sim" deverá

ser preenchida a informação solicitada)

d) "Placa (Em caso de não possuir emplacamento, informar no campo)"
(4) (caso a resposta do item a) seja "Sim" deverá ser preenchida a informação solicitada)

e) "Marca" **(5)** (caso a resposta do item a) seja "Sim" deverá

ser preenchida a informação solicitada)

f) "Marca" (6) (caso a resposta do item a) seja "Sim" deverá ser

preenchida a informação solicitada)

\* Foram disponibilizados 4 cadastros de veículos.

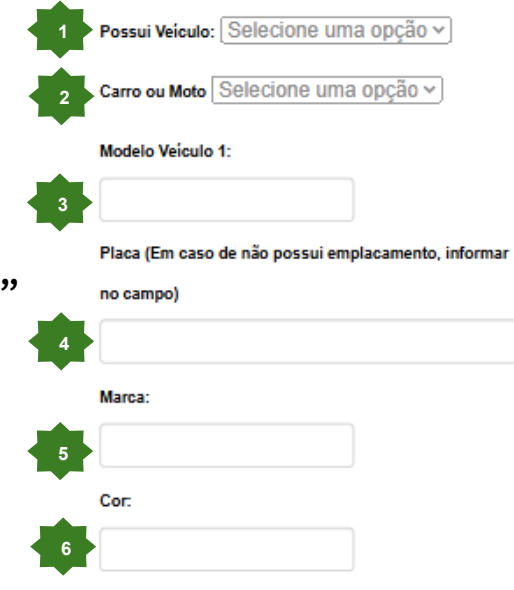

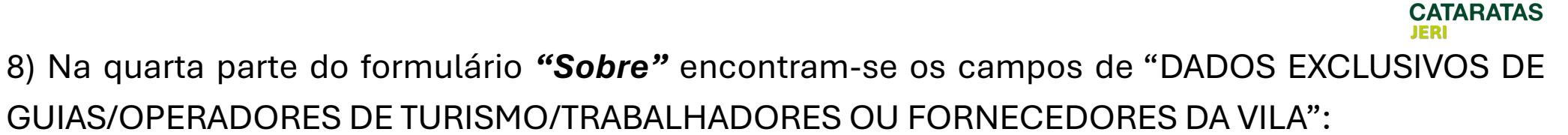

- a) "Código Oficial do ICMBIO" (1)
- b) "Endereço Completo da Empresa (Apenas guias/Operadores de
- Turismo/Trabalhado ou Fornecedor da Vila)" (2)
- c) "Empresa que Trabalha (Apenas guias/Operadores de Turismo/Trabalhado ou Fornecedor da Vila)" **(3)**
- d) "Telefone de Contato da Empresa/para confirmação" (Apenas guias/Operadores de Turismo/Trabalhado ou Fornecedor da Vila)" (4)
- e) "Atividade que executa/entregados, eletricista, etc..." (Trabalhado/ Fornecedor da Vila)" **(5)**

|    | Código Oficial do ICMBIO:                                             |
|----|-----------------------------------------------------------------------|
|    |                                                                       |
|    | Preenchimento Exclusivo para                                          |
|    | Guias/Operadores de Turismo/<br>Trabalhadores ou Fornecedores da Vila |
| do | Endereço Completo da Empresa (Apenas                                  |
| ue | Guias/Operadores de Turismos/Trabalhador ou                           |
|    | Fornecedor da Vila):                                                  |
| 2  |                                                                       |
| as | Empresa que trabalha (Apenas Guias/Operadores de                      |
|    | Turismos/Trabalhador ou Fornecedor da Vila):                          |
| 3  |                                                                       |
| 0/ | Telefone de Contato da Empresa/para confirmação                       |
|    | (Apenas Guias/Operadores de Turismos/Trabalhador ou                   |
|    | Fornecedor da Vila):                                                  |
| 4  |                                                                       |
| •  | Atividade que executa/entregador, eletricista, etc                    |
|    | (Trabalhador/Fornecedor da Vila);                                     |
| 5  |                                                                       |

11

9) Na quinta parte do formulário **"Sobre"** encontram-se os campos de "CADASTRO FREQUENTADOR/PARENTES NÃO RESIDENTES COM O MORADOR TITULAR (CAMPO DE PREENCHIMENTO EXCLUSIVO POR MORADORES":

a) "Quantas vezes você entra e sai do parque? (Apenas moradores)"(1)
 (deverá ser selecionado uma das opções disponíveis)

b) "Você possui parentes ou familiares que residem fora do parque e te visitam regularmente (ao menos 01 vezes por semana?) Se sim, quantos? (Apenas Moradores) **(2)** 

c) "Nome Frequentador 1" (3)

d) "Data Nascimento" **(4)** (deverá ser informado a data do nascimento do frequentador que está sendo cadastrado)

e) "Grau Parentesco" **(5)** (deverá ser selecionado uma das opções disponíveis)

f) "CPF" (6) (deverá ser informado o CPF do frequentador que está sendo cadastrado)

\* Foram disponibilizados 5 cadastros de frequentadores/visitantes.

| Residentes cor<br>Fitula(Campo d<br>Exclusivo por N                       | uentador/Parentes Não<br>n o Morador<br>le Preenchimento<br>Joradores) |     |
|---------------------------------------------------------------------------|------------------------------------------------------------------------|-----|
| Quantas vezes você                                                        | entra e sai do parque? (Apenas                                         |     |
| loradores)<br>Selecione uma (                                             | opção 🗸                                                                | 1   |
| ocê possui parente                                                        | s ou familiares que residem fora do                                    |     |
| arque e te visitam r                                                      | egularmente (ao menos 01 veze por                                      |     |
|                                                                           |                                                                        |     |
| emana)? Se sim, qu                                                        | antos? (Apenas Moradores)                                              |     |
| emana)? Se sim, qu                                                        | antos? (Apenas Moradores)                                              | 2   |
| emana)? Se sim, qu<br>Iome Frequentador                                   | antos? (Apenas Moradores)                                              | 2   |
| emana)? Se sim, qu<br>lome Frequentador                                   | antos? (Apenas Moradores)                                              | 2   |
| emana)? Se sim, qu<br>Iome Frequentador<br>Data Nascimento:               | antos? (Apenas Moradores)                                              | 2   |
| emana)? Se sim, qu<br>Iome Frequentador<br>Data Nascimento:<br>dd/mm/aaaa | antos? (Apenas Moradores)  1:                                          | 2 3 |
| emana)? Se sim, qu<br>Iome Frequentador<br>Data Nascimento:<br>dd/mm/aaaa | antos? (Apenas Moradores)  1:                                          |     |

CPF:

**FARATAS** 

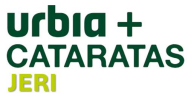

10) Na sexta parte do formulário **"Sobre"** encontram se disponível o campo de "FOTO (PADRÃO 3X4)":

a) "Foto 3x4" (deverá ser selecionado (1) na galeria do telefone ou pasta do computador a foto a ser enviado ou deverá ser feita uma foto (2) no momento do cadastro através da câmera do dispositivo), e após clicar em "Próximo >" (3)

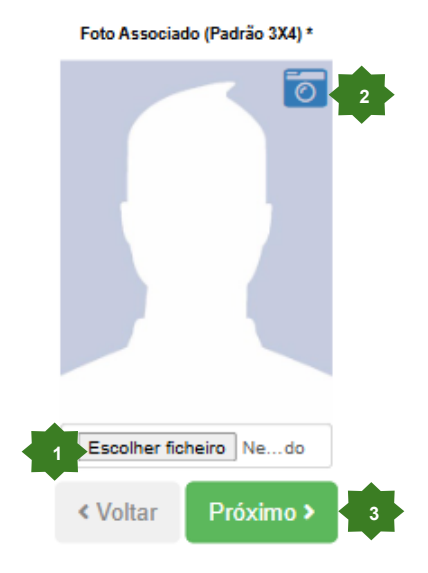

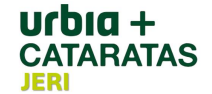

11) Após concluído o passo anterior, surgirá a tela **"Contato"**, onde deverá ser realizado o preenchimento dos campos.

12) Na primeira parte do formulário "Contato" encontram-se os campos de "CONTATOS E ENDEREÇOS":

a) "E-mail" (1) (deverá ser informado o email que receberá informações do cadastro)

b) "Principal" (2) (deverá ser selecionado uma das opções disponíveis)

c) "Lixeira" (3) (poderá ser excluído o registro do email antes de concluir o cadastro clicando na lixeira)

d) "+ E-mail" (4) (clique para adicionar outro email ao cadastro)

e) "Telefone" (5) (deverá ser informado o telefone)

f) "Tipo de Telefone" (6) (deverá ser selecionado uma das opções disponíveis)

g) "Principal" (7) (deverá ser selecionado uma das opções disponíveis)

h) "Observação" (8) (poderá ser adicionado informações complementares ao cadastro)

i) "Lixeira" **(9)** (poderá ser excluído o registro do telefone antes de concluir o cadastro clicando na lixeira)

j) "+ Telefone" (10) (clique para adicionar outro telefone no cadastro)

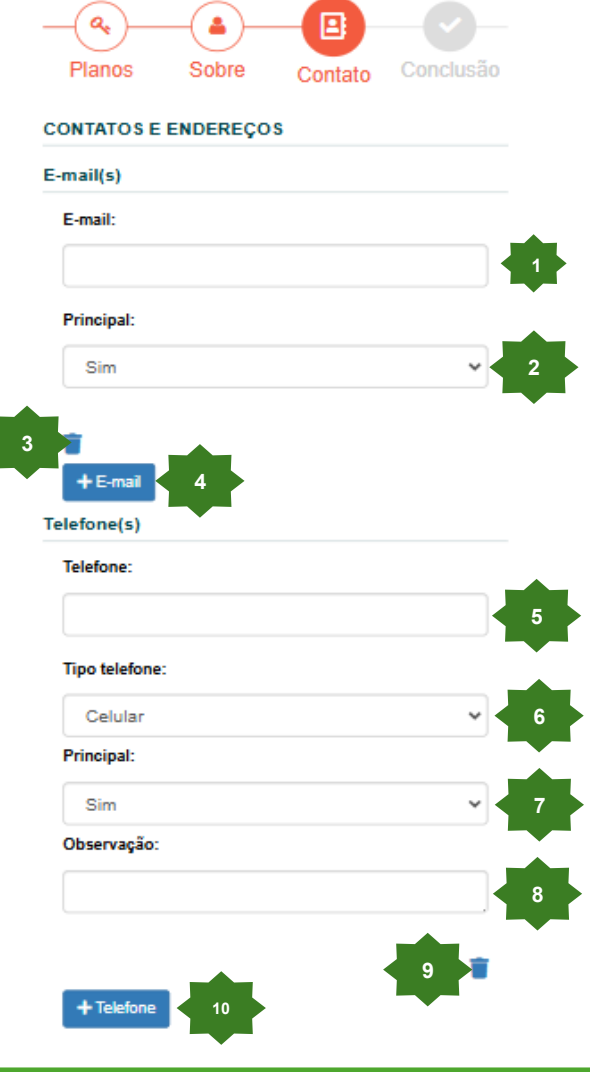

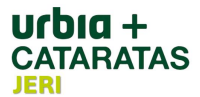

13) Na segunda parte do formulário **"Contato"** encontram-se os campos de "ENDEREÇO", onde será preenchido o "Endereço 1":

- a) "Principal" (1) (deverá ser selecionado uma das opções disponíveis)
  b) "CEP" (2);
- c) "Estado" (3) (é preenchido automaticamente caso o CEP esteja correto)
- d) "Cidade" (4) (é preenchido automaticamente caso o CEP esteja correto)
- e) "Logradouro" (5) (é preenchido automaticamente caso o CEP esteja correto);

f) "Número" (6);

g) "Bairro" (7) (é preenchido automaticamente caso o CEP esteja correto);

h) "Complemento" (8);

i) "Lixeira" **(9)** (poderá ser excluído o registro do telefone antes de concluir o cadastro clicando na lixeira)

j) "+ Telefone" (10) (clique para adicionar outro telefone no cadastro)

k) Após concluir o cadastro clique em "Próximo >" (11)

| Endereço(    | 5)       |           |    |   |  |
|--------------|----------|-----------|----|---|--|
| Endereço 1   |          |           | 9  | ī |  |
| Principal:   |          |           |    |   |  |
| Sim          |          |           | ~  |   |  |
| CEP:         |          |           |    |   |  |
|              |          |           |    | 2 |  |
| Estado:      |          |           |    |   |  |
| Escolha un   | n estado |           | ~  | 3 |  |
| Cidade:      |          |           |    |   |  |
|              |          |           | ~  | 4 |  |
| Logradouro:  |          |           |    |   |  |
|              |          |           |    | 5 |  |
| Número:      |          |           |    |   |  |
|              |          |           |    | 6 |  |
| Bairro:      |          |           |    |   |  |
|              |          |           |    | 7 |  |
| Complemento: |          |           |    |   |  |
|              |          |           |    | 8 |  |
| + Endereç    | •        |           |    |   |  |
|              | < Voltar | Próximo > | 11 |   |  |

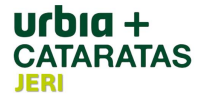

14) Após finalizado o passo anterior, o seu cadastro está concluído e será enviado para validação e será recebido no email cadastrado um email informando como acessar o "Sistema de Cadastro".

| Bem vindo a(ao) Urbia Cataratas Jeri!                                                                                                    |  |  |
|----------------------------------------------------------------------------------------------------|--|--|
| UJ Urbia Cataratas Jeri <comunicacao@clubesassociados.com.br><br/>Para: Você</comunicacao@clubesassociados.com.br>                                                                                                    |  |  |
| Esta mensagem foi identificada como lixo eletrônico.                                                                                                    |  |  |
| <ul> <li>Esta mensagem foi identificada como lixo eletrônico.</li> <li>PARABÉNS</li> <li>Nome: f</li> <li>CPF/CNPJ:</li> <li>Login:</li> <li>Senha:</li> <li>Acesse: https://sistema.clubesassociados.com.br/login/urbiacataratasjeri</li> </ul> |  |  |
| ← Responder ← Encaminhar                                                                                                    |  |  |

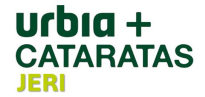

15) Para acessar o "Sistema de Cadastro" insira o número do CPF cadastrado (não utilizar caracteres especiais) no campo "login" **(1)** é o número do CPF cadastrado (não utilizar caracteres especiais) no campo "senha" **(2)** e clique em "Entrar" **(3)**. Você será direcionado para a página do "Sistema de Cadastro".

|    | Urbia Cataratas Jeri                                                                                |
|----|----------------------------------------------------------------------------------------------------|
|    | Planos Sobre Contato Conclusão                                                                      |
| Co | ncluído                                                                                             |
|    | Seu cadastro foi concluído com sucesso!<br>ACESSE SUA CONTA                                         |
|    | Sócio salvo com sucesso! Um e-mail<br>com login e senha foi enviado para<br>gilmario_mc@hotmail.com |
|    | Login:                                                                                              |
| 2  | Senha:                                                                                              |
|    | Entrar 3                                                                                            |

O Sistema de Cadastro pode ser <mark>acessado também através do</mark> link:

https://sistema.clubesassociados.com.br/login/urbiacataratasjeri